一、通識核心課程選填流程圖

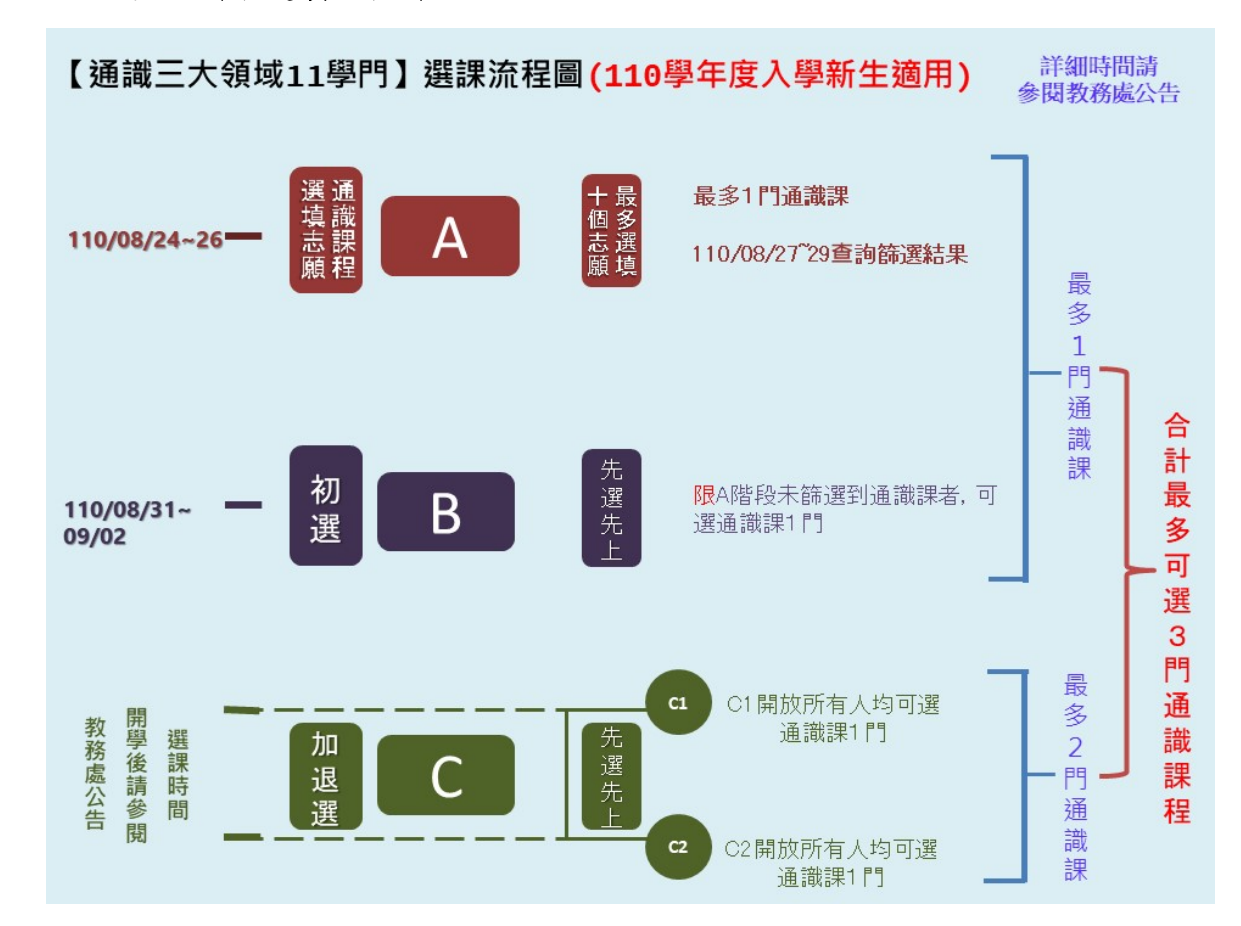

二、通識核心課程選填登記網址:https://www.ais.tku.edu.tw/cos\_lot

(一) 通識核心課程選填志願登記:

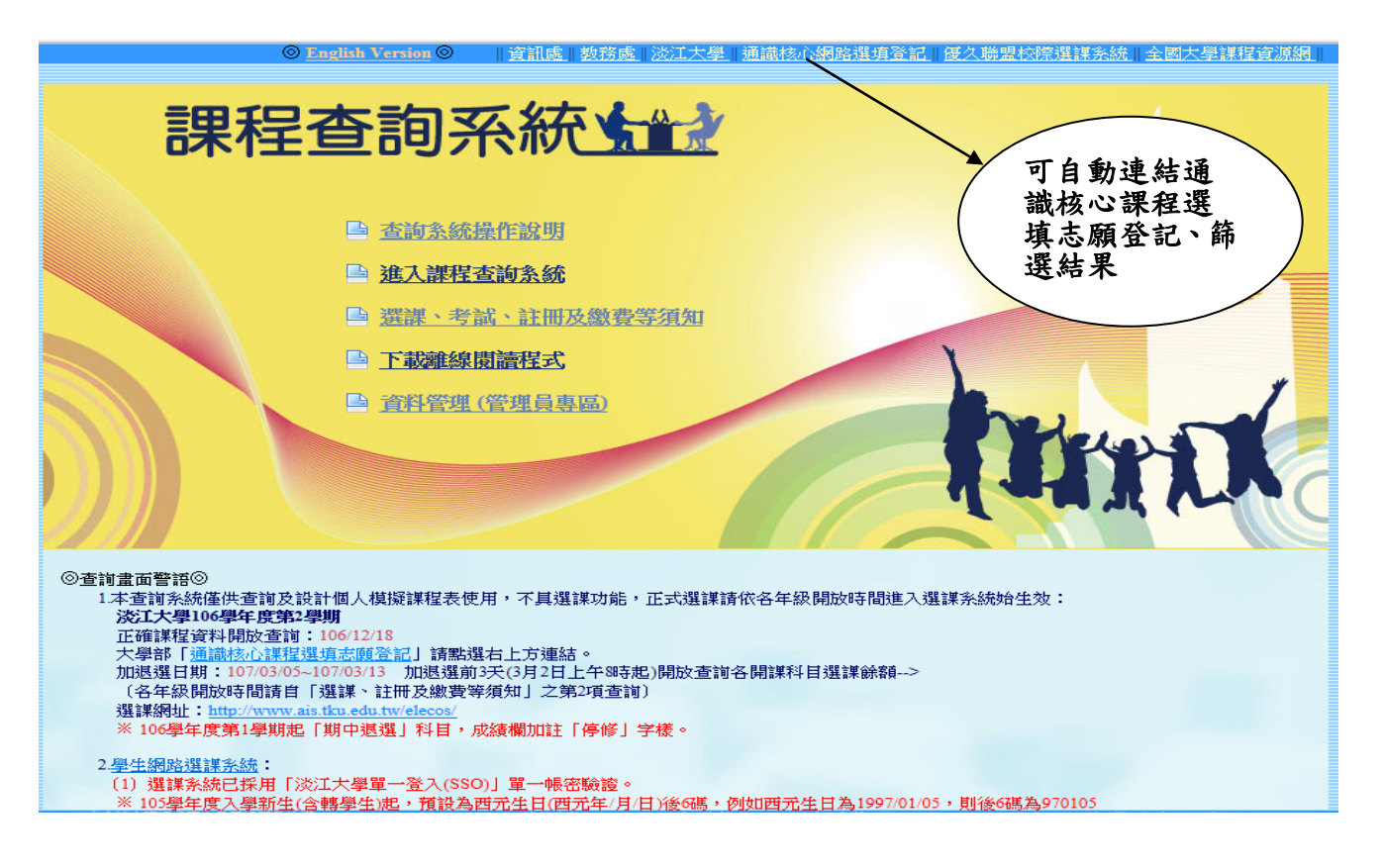

| sgle                                                            | • 🕌 🗐 🕫 • 😹 • 🔶                                                  | ・ 🐻 🗃 分享・ 🎯・ 🐠 拼字检查・ 🖏 翻譯・            | 🖌 自動填入 • 🥖            |                                   | 王輝王              |
|-----------------------------------------------------------------|------------------------------------------------------------------|---------------------------------------|-----------------------|-----------------------------------|------------------|
| 淡江大學單一登入(SSO) 🔲 Google 表單 - 免費建立和→                              | ) 数担光器iPOST (2) 🥑 数担光器iPC                                        | ost 📵 qa2014@tku 🧕tku 🎒 od 🛄 ti       | KU Webmail 👩 编頁依照畫章 🕶 | 🟠 • 🚹 👎 🖃 🚔 • 編頁例 • 安全            | è性(\$) ▼ 工具(0) ▼ |
| 淡江大學學生網路選填登記系統                                                  |                                                                  |                                       |                       | ▶5.詳智:2018年06月06日 下午02            |                  |
|                                                                 | _                                                                | 诵蝉枝心(                                 | 理程公告                  |                                   |                  |
| 注意事項:                                                           | _                                                                | PERION EXTENSION                      | MEMO                  |                                   |                  |
| 1. 開放登記學年學語:107學年度葉1學期(                                         | 皂二階段)                                                            |                                       |                       |                                   |                  |
| 2. 本系統只開放大學部日間部、進學班在學生                                          | (不含体·證學生)進入系統登記選切                                                | <b>【</b> 志服 ·                         |                       |                                   |                  |
| <ol> <li>網路登記遵填志廢僅規續提極心課程,過ぎ<br/>「已修通同群及格2科」之群不得遵填,不</li> </ol> | 5可選填10個志願:限人文領域(L.P<br>得跨學制選填。(講依課程志願由1~                         | V.M群)·社會領域(T.R.W.S群)·自然領域<br>/10依序選項) | (O.Z.U群、商管學院1年級學生不可選加 | <b>[0群]</b> ,大四學生「非院通調核心課程」、大一~大三 | 學生               |
| 4. 週頃志願登記訪聞:                                                    |                                                                  |                                       |                       |                                   |                  |
| 第1階段 -                                                          |                                                                  |                                       |                       |                                   |                  |
|                                                                 |                                                                  |                                       |                       |                                   |                  |
|                                                                 |                                                                  |                                       |                       |                                   |                  |
| 第2階段 -                                                          |                                                                  |                                       |                       |                                   |                  |
|                                                                 |                                                                  |                                       |                       |                                   |                  |
|                                                                 |                                                                  |                                       | 選其登記                  | 8月24日(星期                          |                  |
|                                                                 |                                                                  |                                       | 二)中午1;                | 2時30分~8月                          |                  |
| 注意: (1) 登記在徐禧床的的描述描题                                            | 1、每落地理(描述体型記题原用定数                                                | ·爾上級登記課程的可)。                          | 96 日(里世               | 1四)下午15時30                        |                  |
| (2)登記之課程,須經電腦誘惑力                                                | 可確定是否想上,請於【翻選結果直                                                 | [約]日期,上網查詢錄過上之課程,                     | 20日(生力)               |                                   |                  |
| 5. 新堂道課(開新堂課程道握但不可加購):                                          | 2校學生(含研究生)                                                       |                                       | 分                     |                                   |                  |
| 開放時間:                                                           |                                                                  |                                       |                       |                                   |                  |
| 前址: <u>http://www.ais.tku.edu.tw/elec</u><br>6 時間結果查询日間·第1號段。   | 205                                                              | /                                     | /                     |                                   |                  |
| 第2階段 -                                                          | 5. 1017 (20) 1 1 1 A 5. 10 <sup>1</sup> V A 10 7 10 20 3 10 4 10 |                                       |                       |                                   |                  |
|                                                                 |                                                                  | /                                     |                       |                                   |                  |
|                                                                 |                                                                  |                                       |                       |                                   |                  |

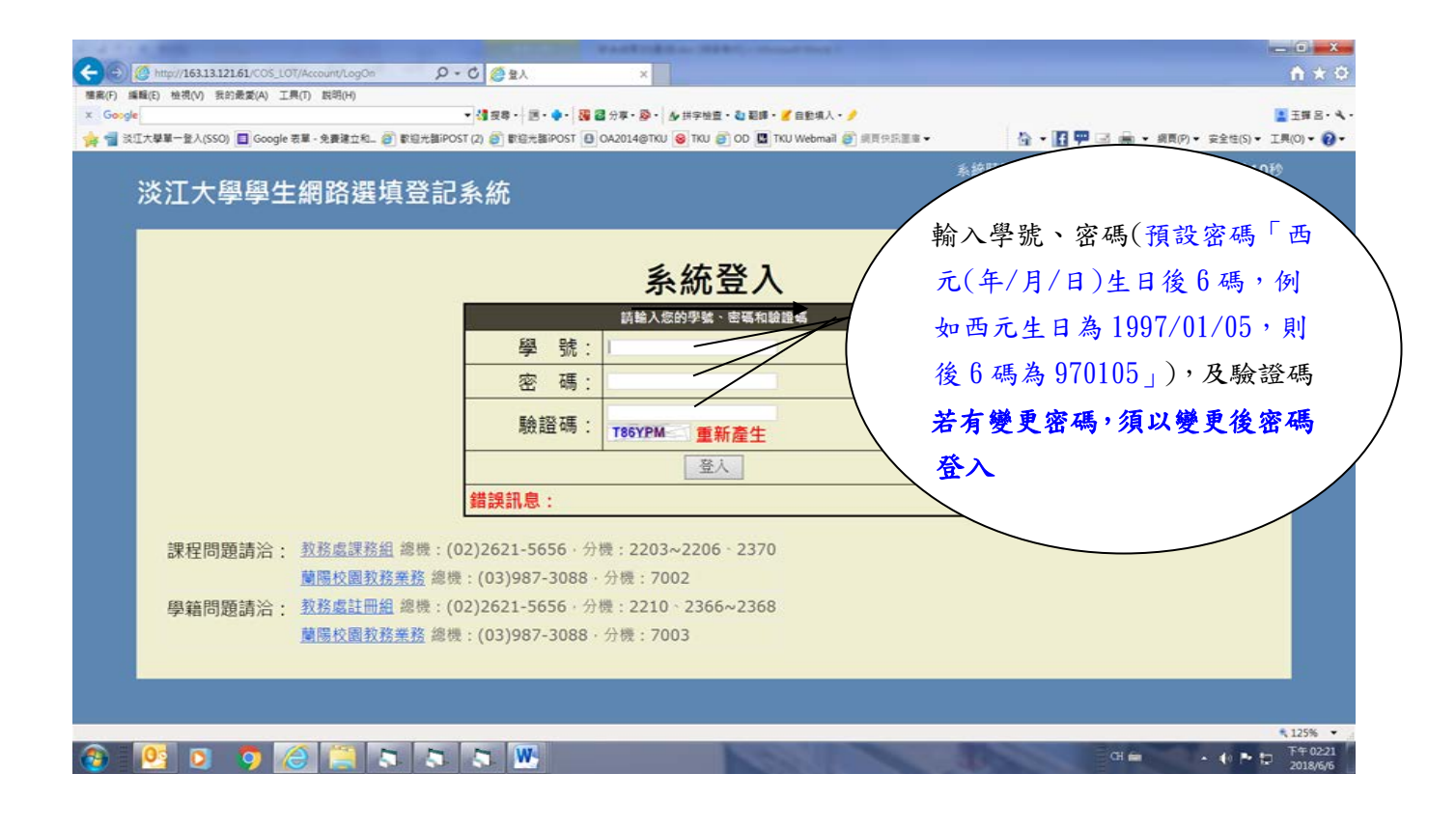

| <b>5</b> .9 | ~~~~                             |                          | 同路建圳              | 纪司         | 「称 | æт:   | <u>د (</u> | 1-11 <b>m</b> | 192 |     |                    |                                      |                  |    |                  |
|-------------|----------------------------------|--------------------------|-------------------|------------|----|-------|------------|---------------|-----|-----|--------------------|--------------------------------------|------------------|----|------------------|
| 學           | 5/2 :                            |                          | ADIA              |            |    |       | 左 [        | *1 1          |     |     |                    |                                      |                  |    |                  |
| 目前開課        | 超課資料<br>開課#                      | (訊息<br>新                 | 1:相同顏色<br>科目名1    | 373同一<br>N | 時時 | 受衝撃期度 | 堂) 近期      | 計画別           | 耀彩楼 | 學分數 | 授調教師               | 星斯/節次/<br>教室                         | 課程保護             | 訊意 |                  |
| 0002        | TABXB<br>資置条(日                   | >                        | 多煤雜技術與應           | (A)        | 1  | 0     | P          |               |     | 3   | 鴻玄響                | Ξ/08-09/L<br>307<br>코/08/L 401       | 限本糸生・遺距非同ざ<br>課程 |    | 日化跟力以依理印         |
| 0003        | TABXB<br>資置系(日<br>TABXB<br>資業系(日 | 2                        | 出版傳播與費買<br>医費館學統計 |            | 1  | 0     | P          |               |     | 2   | 陳使偉<br>劉陽樂州        | E/10-11/8<br>428<br>E/01-02/8<br>130 | 現本永生優先選          |    | 日代进之公修課程         |
| 0007        | TABXB<br>資置条(日                   | )                        | 資訊編載(-)           |            | 1  | 2     | A          |               |     | 3   | 王英王                | 二/08-09/L<br>302<br>国/09/L 507       |                  |    |                  |
| 目前志願序       | 已選填志<br>開課 領<br>家 城              | 開西 <b>(</b> 8日<br>野<br>別 | 1息:相同態<br>開講系所    | 自色為同<br>8  |    | 時段    | 新堂         | 専業別           | 學期序 | 斑別  | 分 編 學 登記<br>約 像 人數 | 鉄額<br>人数 授目                          | 里拉師 星期/節次<br>教室  | /  | 課程编註 話.<br>意     |
| 01 02 03 04 |                                  | 22                       |                   |            |    |       |            |               |     |     |                    |                                      |                  |    |                  |
| 05          |                                  |                          |                   |            |    |       |            |               |     |     |                    |                                      | 輸入通言             | 韱杉 | 该心課程選擇志願         |
| 07 08 09    |                                  |                          |                   |            |    |       |            |               |     | 1   |                    |                                      | 序、開設             | ₹月 | <b>序號,按開始選填。</b> |
| 10          |                                  |                          |                   |            |    | ~     | _          | -             | 4   | +   |                    |                                      |                  |    |                  |

## (二) 繼續下一筆選填登記:

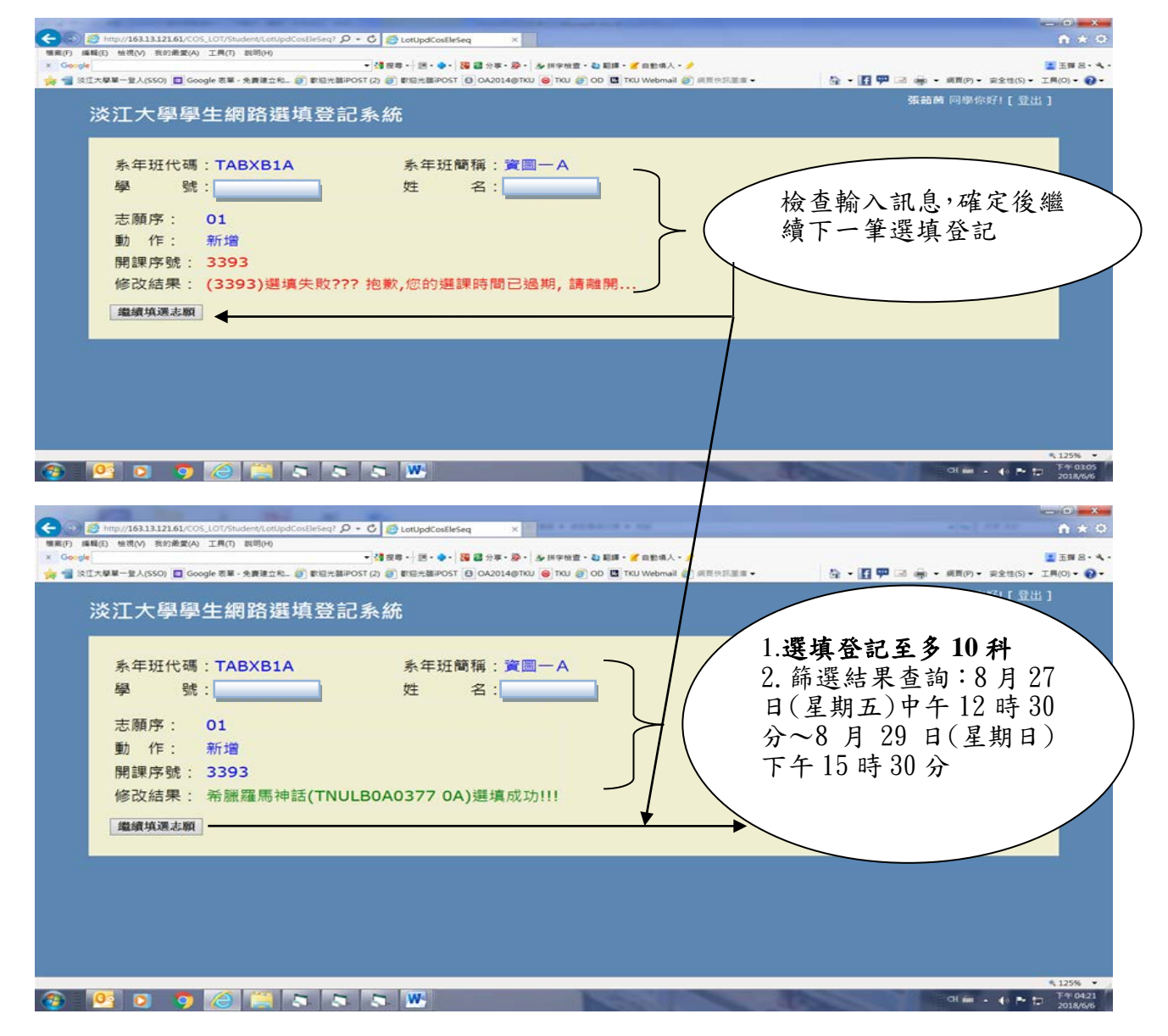

## (三) 選擇欲刪除志願序:

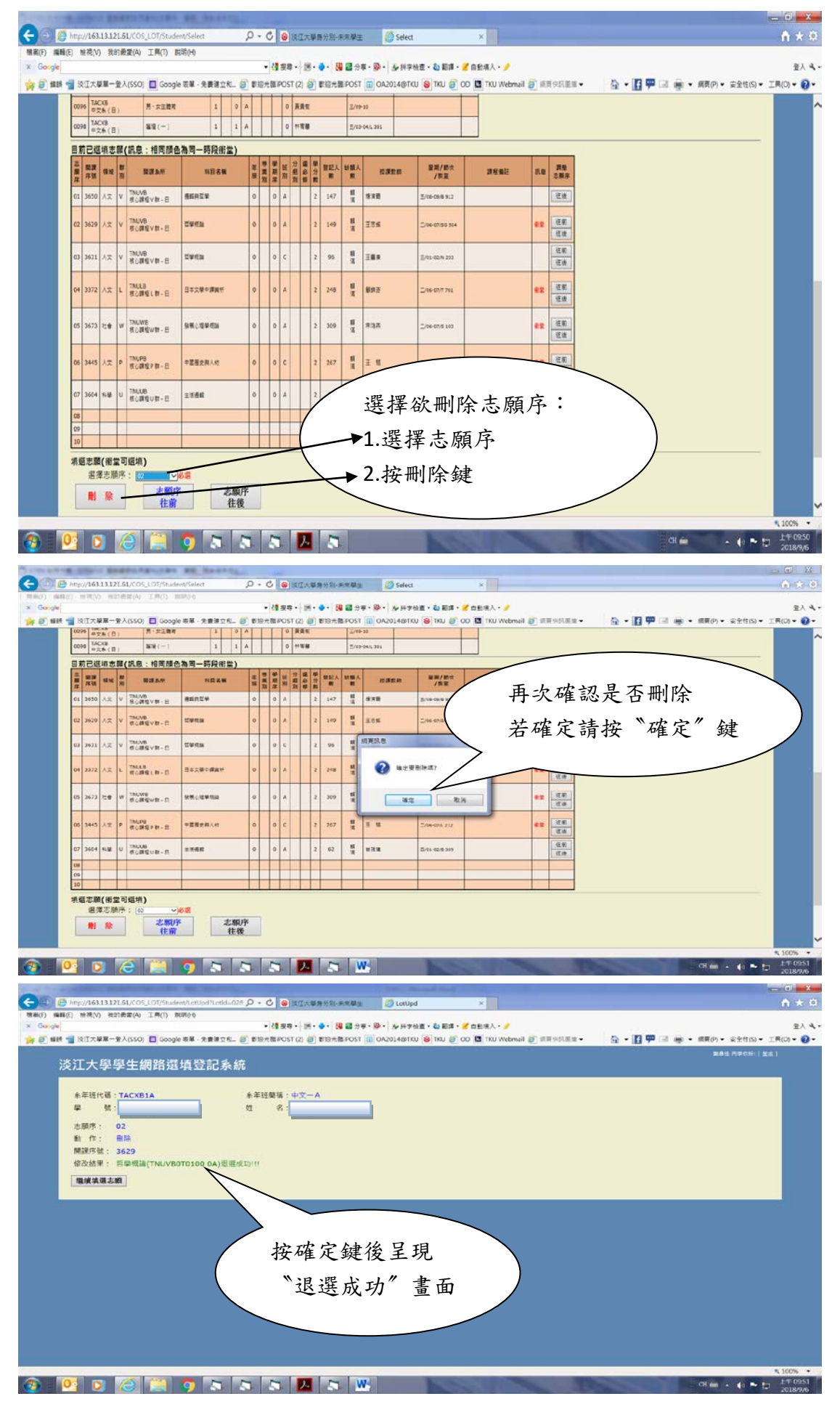